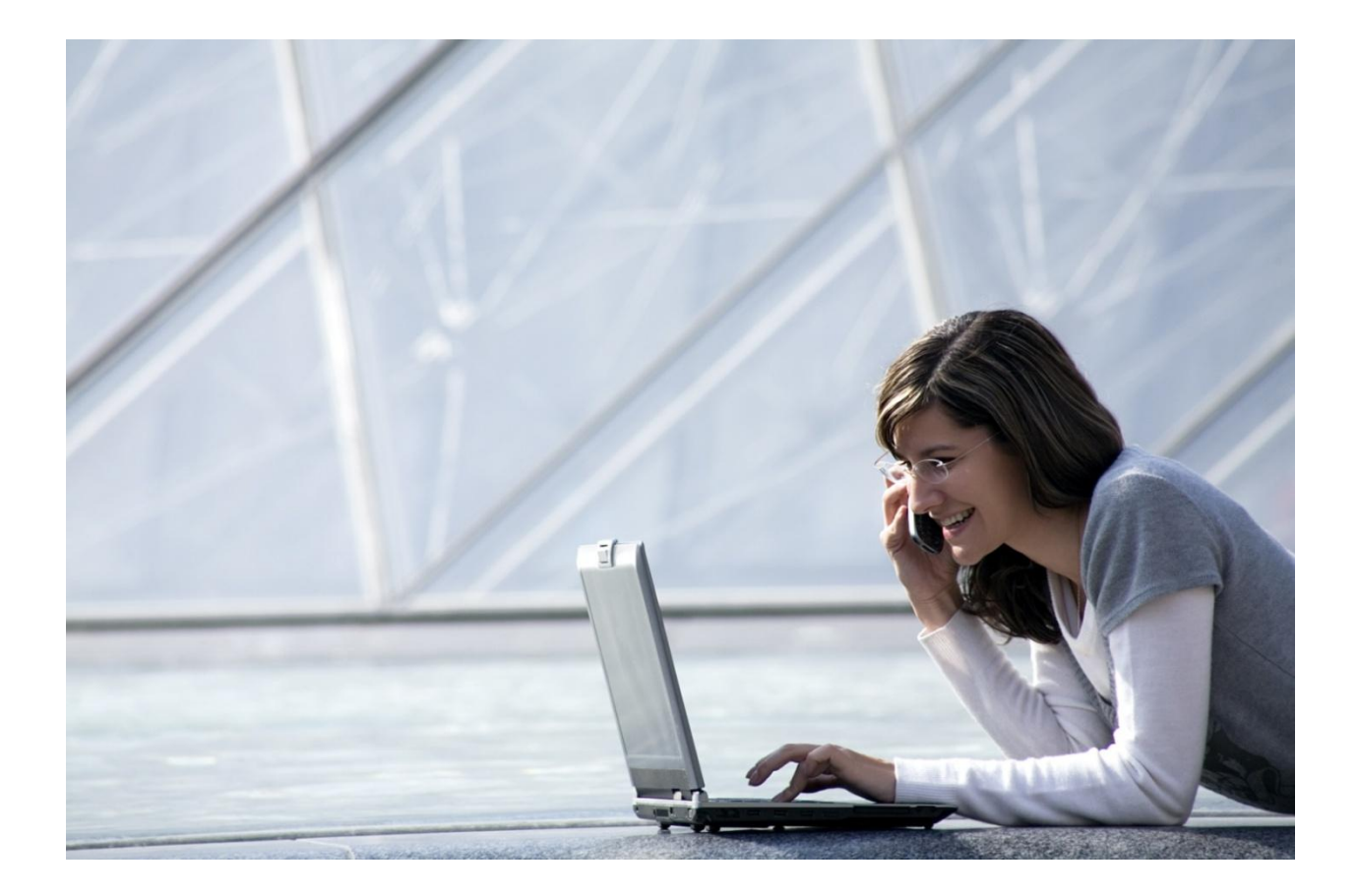

# Alcatel-Lucent OpenTouch<sup>™</sup> Connection für Microsoft<sup>©</sup> Outlook<sup>©</sup>

# Benutzerhandbuch

R2.0

8AL90633DEAAed01 März 2014

#### Inhaltsverzeichnis

| 1. | Oper | nTouch™ Connection für Microsoft© Outlook©      | 3 |
|----|------|-------------------------------------------------|---|
| 2. | Star | ten von OpenTouch Connection                    | 3 |
| 3. | Durc | chführen eines Anrufs                           | 3 |
|    | .1   | E-Mail-Absender anrufen                         | 3 |
|    | .2   | Über eine Kontaktkarte anrufen                  | 4 |
|    | .3   | Aktiven Anruf beenden                           | 4 |
| 4. | Abha | ören von Sprachnachrichten                      | 4 |
| 5. | Aufz | zeichnen einer Nachricht                        | 5 |
| 6. | Opei | nTouch-Konferenzplanung                         | 6 |
| e  | .1   | Benutzereinstellungen für OpenTouch-Konferenzen | 6 |
|    | .2   | Konferenz anlegen                               | 6 |
| 7. | Beni | Itzerontionen                                   | 7 |

Alcatel, Lucent, Alcatel-Lucent und das Alcatel-Lucent-Logo sind Marken von Alcatel-Lucent. Alle anderen Marken sind Eigentum ihrer jeweiligen Besitzer. Änderungen der hierin enthaltenen Informationen ohne Ankündigung vorbehalten. Alcatel-Lucent übernimmt keine Verantwortung für etwaige hierin enthaltene Fehler.

Copyright © 2014 Alcatel-Lucent. Alle Rechte vorbehalten.

## 1. OpenTouch<sup>™</sup> Connection für Microsoft<sup>©</sup> Outlook<sup>©</sup>

OpenTouch Connection stellt ein umfassendes Dienstangebot bereit, wenn eine Verbindung mit Microsoft Outlook besteht. Die Integration erfolgt über einen "Add-In"-Client, der Konferenzplanung, Telefonie und Messaging-Dienste sowie das Durchsuchen persönlicher Kontakte ermöglicht.

| - Mie  | - Microsoft Outlook 🗖 🗉 🕱 |                 |            |                |                        |       |                       |  |  |
|--------|---------------------------|-----------------|------------|----------------|------------------------|-------|-----------------------|--|--|
|        |                           |                 |            |                |                        |       | ۵ 🕜                   |  |  |
| 9      | N                         |                 |            | ٣              | Find a Contact 👻       | •     |                       |  |  |
| ules ( | OneNote                   | Unread/<br>Read | Categorize | Follow<br>Up ▼ | <b>Filter E-mail</b> * | Start | Include<br>Conference |  |  |
| love   |                           |                 | Tags       |                | Find                   | Ope 🖓 | OpenTou 🗔             |  |  |

## 2. Starten von OpenTouch Connection

| Add-in starten                   | Start                          | Beim Start von Outlook wird nicht<br>automatisch auch das Add-in gestartet.<br>Klicken Sie auf das Schloss-Symbol, um das<br>Telefonie- und Messaging-Add-in zu starten.<br>Das Add-in startet OpenTouch Connection<br>automatisch, falls die Anwendung noch nicht<br>geöffnet ist. |
|----------------------------------|--------------------------------|----------------------------------------------------------------------------------------------------|
| Nach der Anmeldung erfolgt die A | Anzeige der Schaltflächen abhä | ängig von den Berechtigungen des Benutzers.                                                                                                    |
| Add-in wurde gestartet           | Call Play OpenTouch IS         | Beim Start von Outlook wird automatisch<br>auch das Add-in gestartet.<br>Das Add-in startet OpenTouch Connection<br>automatisch, falls die Anwendung noch nicht<br>geöffnet ist.                                                                                                    |

## 3. Durchführen eines Anrufs

### 3.1 E-Mail-Absender anrufen

|                        |         |              |   |            |  | 1 |            | > HangUp |        |
|------------------------|---------|--------------|---|------------|--|---|------------|----------|--------|
| ☆   凸   ∅   From       | Subject |              |   |            |  |   | Call       | Play     | Record |
| BURGART, JEAN-MA       | CR      | Call         | ( | +33 20067- |  | ļ | *          | , isy    |        |
| 📄 🛛 QUERE, JEROME (JER | TR:     | Play         | ň | +33.67.17  |  | 1 | ( +        | 33 pone  | 15     |
| DURLY, GIANVERO (      | alu     | -            | 8 | 0.05       |  |   | <b>-</b> + | 33 6747  |        |
| BEAUX, SYLVAIN (SY     | Am 📑    | <u>C</u> opy |   |            |  | _ | -          |          |        |

So rufen Sie einen E-Mail-Absender an:

- Klicken Sie mit der rechten Maustaste auf die E-Mail und dann auf die Call-Schaltfläche.
- Oder wählen Sie die E-Mail aus, und klicken Sie auf die Call-Schaltfläche im Menüband (Registerkarte "Home").
- Oder öffnen Sie die E-Mail, und klicken Sie auf die Call-Schaltfläche im Menüband (Registerkarte "Message").

Wenn verschiedene Telefonnummern zur Auswahl stehen, kann die anzuwählende Nummer ausgewählt werden (die Rufnummern werden aus den persönlichen Ordnern in Outlook oder aus der globalen Adressliste von Exchange abgerufen).

Sie können auch mit der rechten Maustaste auf einen E-Mail-Absender oder -Empfänger klicken und ihn anrufen. Wenn verschiedene Telefonnummern zur Auswahl stehen, kann die anzuwählende Nummer ausgewählt werden (die Rufnummern werden aus den persönlichen Ordnern in Outlook abgerufen).

## 3.2 Über eine Kontaktkarte anrufen

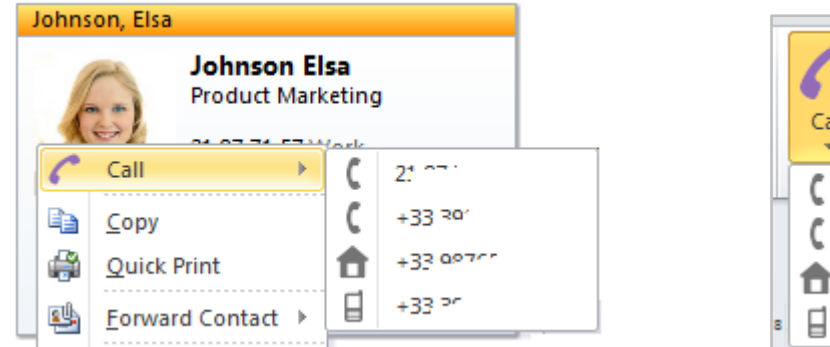

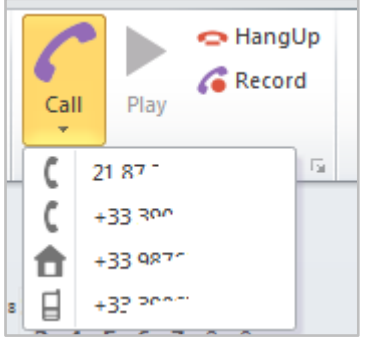

So führen Sie einen Anruf über eine Kontaktkarte durch:

- Klicken Sie mit der rechten Maustaste auf die Kontaktkarte und dann auf die Call-Schaltfläche.
- Oder wählen Sie den Kontakt aus, und klicken Sie auf die Call-Schaltfläche im Menüband (Registerkarte "Home").
- Oder öffnen Sie die Kontaktkarte, und klicken Sie auf die Call-Schaltfläche im Menüband (Registerkarte "Contact").

Wenn verschiedene Telefonnummern auf den Kontaktkarte zur Auswahl stehen, kann die anzuwählende Nummer ausgewählt werden.

Sind mehrere Rufnummern vorhanden, werden diese in der nachstehenden Reihenfolge angezeigt (maximal 5 Nummern): "Business", "Business 2", "Home", "Home 2", "Mobile", "Other" und "Assistant".

#### 3.3 Aktiven Anruf beenden

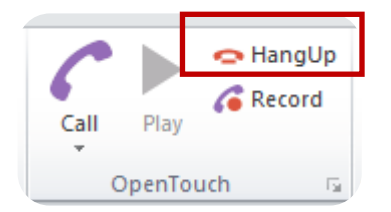

Klicken Sie auf die HangUp-Schaltfläche, um einen aktiven Anruf zu beenden.

## 4. Abhören von Sprachnachrichten

So können Sie eine per E-Mail (bei Verwendung des Unified Messaging-Speichers auf dem E-Mail-Server) empfangene Sprachnachricht wiedergeben:

- Klicken Sie mit der rechten Maustaste auf die Nachricht und dann auf die Play-Schaltfläche.
- Oder wählen Sie die Nachricht aus, und klicken Sie auf die Play-Schaltfläche im Menüband (Registerkarte "Home").
- Oder öffnen Sie die Nachricht, und klicken Sie auf die Call-Schaltfläche im Menüband (Registerkarte "Message").

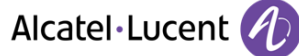

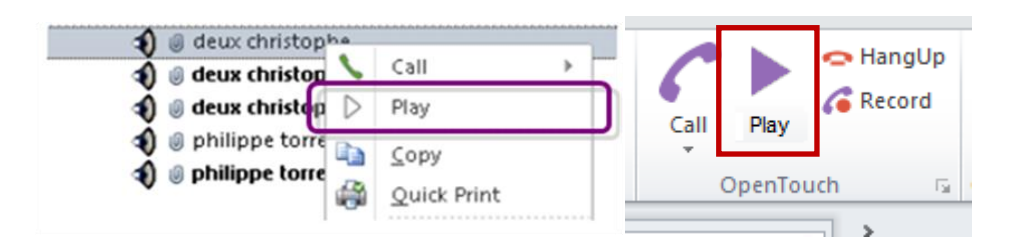

# 5. Aufzeichnen einer Nachricht

Wenn Sie eine Sprachnachricht (.wav-Datei) zu einer E-Mail hinzufügen möchten (neue E-Mail, Antwort oder Weiterleitung), klicken Sie auf die Record-Schaltfläche.

Das aktuelle Telefon klingelt, und Sie können die Nachricht aufsprechen.

Die Aufzeichnung endet (siehe auch unten), wenn die Aufnahme an die E-Mail angehängt, erneut abgespielt oder abgebrochen wird, bzw. wenn eine neue Aufzeichnung gestartet wird. An eine E-Mail können mehrere Aufnahmen angehängt werden.

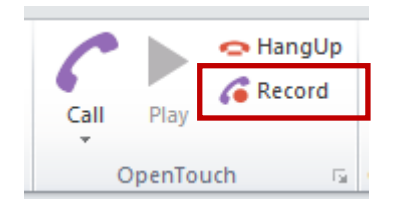

| 👔 🛃 🕫 (° 🍝 🗇 두                                              | Untitled - Messa                                                     | ge (HTML)                                                                                                    | - • ×                |
|-------------------------------------------------------------|----------------------------------------------------------------------|----------------------------------------------------------------------------------------------------|----------------------|
| File Message Insert Options                                 | Format Text Review                                                   |                                                                                                    | ۵ 😮                  |
| → Cut<br>→ Copy<br>Paste<br>→ Format Painter<br>Clipboard □ | → A* A*   三 · 三 ·   受<br>→ A ·   三 · 三 三   读 读<br>Basic Text 。 Names | Image: Constraint of the mark of the mark of the | Call Play CopenTouch |
| Record                                                      |                                                                      |                                                                                                    | <b>▼</b> X           |
|                                                             | Attach record Record                                                 | Play Cancel                                                                                                    |                      |
| From - Microsoft Exchange                                   |                                                                      |                                                                                                    |                      |
| Subject:                                                    |                                                                      |                                                                                                    |                      |

| Attach record | Zuletzt aufgezeichnete<br>Nachricht an E-Mail anhängen.                                                           | Play        | Aufgezeichnete Nachricht<br>wiedergeben. |
|---------------|----------------------------------------------------------------------------------------------------|-------------|------------------------------------------|
| Record        | Neue Nachricht aufzeichnen<br>(wenn die vorherige Nachricht<br>noch nicht angehängt war, geht<br>diese verloren). | O<br>Cancel | Aufzeichnung beenden.                    |

## 6. OpenTouch-Konferenzplanung

Mit Microsoft Outlook können Sie OpenTouch-Konferenzen planen. Die Konferenzteilnehmer erhalten eine E-Mail-Einladung oder einen Outlook-Termin mit einem Link zu der Konferenz.

| - Microsoft Outlook 👝 🗉 🔀 |         |                 |                 |                |                  |       |                       |  |
|---------------------------|---------|-----------------|-----------------|----------------|------------------|-------|-----------------------|--|
|                           |         |                 |                 |                |                  |       | ۵ 🕜                   |  |
| 9                         | N       |                 |                 | ٣              | Find a Contact * | 7     |                       |  |
| ules<br>*                 | OneNote | Unread/<br>Read | Categorize<br>* | Follow<br>Up ▼ | Filter E-mail *  | Start | Include<br>Conference |  |
| /love                     |         |                 | Tags            |                | Find             | Ope 🕞 | OpenTou 🕞             |  |

Das Konferenz-Add-in steht im Outlook-Menüband in der Registerkarte "Start" zur Verfügung.

#### 6.1 Benutzereinstellungen für OpenTouch-Konferenzen

| Include<br>Conference<br>OpenTou 🗔                                                                    | Klicken Sie auf das Symbol 🖻 in der unteren<br>rechten Ecke des OpenTouch-Konferenz-Add-ins.                                              |
|----------------------------------------------------------------------------------------------------|----------------------------------------------------------------------------------------------------|
| OpenTouch User Settings OpenTouch User Settings Version: 2.0.0.0 Server: User Id: Password: OK Cancel | Geben Sie den Namen des OpenTouch-Servers und<br>die Anmeldeinformationen (wie bei OpenTouch<br>Connection) für das Konferenz-Add-in ein. |

### 6.2 Konferenz anlegen

|           | Klicken Sie auf "Include Conference",<br>um eine neue OpenTouch-Konferenz      |
|-----------|--------------------------------------------------------------------------------|
|           | einzugeben (dabei wird im Kalender ein<br>neuer Termin mit dem aktuellen Datum |
| Include   | und der aktuellen Uhrzeit angelegt),                                           |
| OpenTou 5 | und klicken Sie dann auf das                                                   |
|           | OpenTouch-Symbol.                                                              |

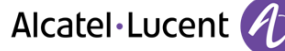

|                                                                                       | 17 (11 4 4                                                                                                    | <del>↓</del> Untitled - Meeting                                                                                                    |                       |                                                                              |  |  |  |
|---------------------------------------------------------------------------------------|----------------------------------------------------------------------------------------------------|----------------------------------------------------------------------------------------------------|-----------------------|------------------------------------------------------------------------------|--|--|--|
| File<br>Delete                                                                        | Meeting<br>Calendar<br>Forward •<br>OneNote<br>Actions                                                                                                    | Insert         Format Text         Review           Appointment         Scheduling<br>Assistant         Include<br>Show         Show         Include<br>OpenTouch         Include<br>Show         Include<br>Activation         Include<br>Activation         Include<br>Activat | Show As: Reminder: 15 | Tragen Sie alle Angaben für den Termin<br>ein, und klicken Sie auf die Send- |  |  |  |
| Invita<br>Conf                                                                        | ations have not<br>flicts with anoth                                                                                                    | been sent for this meeting.<br>er appointment on your Calendar.<br>Microsoft Exchange                                                                                                    |                       | Schaltfläche. Daraufhin wird den<br>Teilnehmern eine E-Mail-Einladung        |  |  |  |
| Send                                                                                  | Send Subject:<br>Location: +3                                                                                                    |                                                                                                    |                       |                                                                              |  |  |  |
|                                                                                       | Start time:<br>End time:                                                                                                    | jeu. 27/03/2014 • 12:30 • All day event<br>jeu. 27/03/2014 • 13:00 •                                                                                                    |                       |                                                                              |  |  |  |
| You h<br>Starti<br>Durat<br>To joi<br>https<br>If you<br>+33<br>21:<br>, and<br>+++++ | You have been invited to a conference call.<br>Starting Time: March 27, 2014 at 12:30 PM, Europe/Prague<br>Duration: 30<br>To join both the web and audio conference (recommended), click here:<br>https://k2oi |                                                                                                    |                       |                                                                              |  |  |  |

# 7. Benutzeroptionen

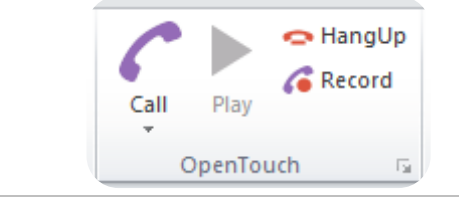

Klicken Sie auf das Symbol 🔽 in der unteren rechten Ecke der OpenTouch-Anwendung.

Wenn die Benutzeroptionen angezeigt werden, können Sie die nachfolgend dargestellten Felder auswählen bzw. ausfüllen:

| OpenTouch                                                                                                    | 1 | Wenn diese Option aktiviert wird, wird beim Start von Outlook automatisch auch das Add-in gestartet.                                                                                                    |
|----------------------------------------------------------------------------------------------------|---|----------------------------------------------------------------------------------------------------|
| Private Call Use private code Prompt for each call Private Code: Manage incoming call                                                                                          | 2 | Bei der Durchführung eines Anrufs kann eine geschäftliche<br>oder eine private Kennung eingegeben werden (um die<br>Kosten des Anrufs einem bestimmten Projekt oder einer<br>bestimmten Abteilung zu belasten).                                                                         |
| <ul> <li>No contact card</li> <li>Display contact card</li> <li>Search in personal address book</li> <li>Search in global address book</li> <li>Create contact card</li> </ul> | 3 | Bei ankommenden Anrufen kann eine Outlook-<br>Kontaktkarte angezeigt werden, wenn der Anrufer in den<br>persönlichen Outlook-Ordnern oder in der globalen<br>Adressliste von Exchange gefunden wird. Für Anrufer, die<br>nicht erkannt werden, können Kontaktkarten angelegt<br>werden. |